## **Installation meiner IPFire patches:**

| WinSCP Anmeldung                                                                                            |                                         |                               |                  | <u>? ×</u>          |
|----------------------------------------------------------------------------------------------------|-----------------------------------------|-------------------------------|------------------|---------------------|
| <ul> <li>G. Sitzung</li> <li>Gespeicherte Sitzung</li> <li>G. Umgebung</li> <li>G. Verzeichnisse</li> </ul> | Sitzung<br><u>R</u> echnernam<br>ipfire | e                             |                  | Port <u>n</u> ummer |
|                                                                                                    | <u>B</u> enutzernam                     | e                             | <u>K</u> ennwort |                     |
| Einstellungen                                                                                               | root                                    |                               | •••••            |                     |
|                                                                                                    | Datei mit priv                          | atem Schlüssel                |                  |                     |
|                                                                                                    |                                         |                               |                  |                     |
|                                                                                                    | ⊢<br>⊢Protokoll                         |                               |                  |                     |
|                                                                                                    | O <u>S</u> FTP                          | <ul> <li>SFTP (not</li> </ul> | falls SCP)       | ⊂ S <u>C</u> P      |
|                                                                                                    |                                         |                               |                  |                     |
| Expertenmodus                                                                                               |                                         |                               |                  |                     |
| <u>Ü</u> ber Language                                                                                       | es                                      | <u>Speicher</u>               | Anmelde          | en Hilfe            |

WinSCP starten und sich auch dem IPFire Rechner anmelden:

Falls Sie sich das erste mal Anmelden müssen sie einige Sicherheitsabfragen bestätigen. Danach sollte ein dem Norton Commander angelehntes Fenster erscheinen.

| 🧤 root - root@ipfire - WinSCI                                                                                                 | Р                                         |                               |                     |           |                   |          |
|----------------------------------------------------------------------------------------------------|-------------------------------------------|-------------------------------|---------------------|-----------|-------------------|----------|
| Lokal <u>M</u> arkieren <u>D</u> ateien <u>B</u> ef                                                                           | ehle <u>S</u> itzung <u>E</u> instellunge | n <u>e</u> ntfernt <u>H</u> i | lfe                 |           |                   |          |
| 🌘 🗄 🗊 🛛 🛗 🗳 🍕                                                                                                    | 🕨 🌌 😤 🖽 E                                 | -   🗸 🔹 🖗                     | Standard            | • 🕸   🚳 • |                   |          |
| 🖙 F: USB 💌 🗢                                                                                                    | • => • 🔁 🔯 🚮                              | 🖗 🖾 🐮                         | i root              | ▼ 🕂 🕶     | - 🔝 应 🚮 🙋         | 🔄 🗄      |
| F:\Server\IPFIRE Patches\IPFIRE                                                                                               | E Patches\2. disk graph                   |                               | /root               |           |                   |          |
| Name 🛆                                                                                                    | Größe Typ                                 | Geänder                       | Name 🛆              | Grö       | Be Geändert       | Rechte   |
| 1 🖻                                                                                                    | Darüberliegend                            | l 11.05.2                     | <b>(b</b> )         |           | 16.05.2006 11:    | rwxr-xr- |
| 🔤 xhddgraph.tar.bz2                                                                                                    | 6.962 BZ2-Datei                           | 14.05.2                       | ignupg              |           | 16.05.2006 11:    | rwx      |
|                                                                                                    |                                           |                               | inc .mc             |           | 16.05.2006 11:    | rwxr-xr- |
|                                                                                                    |                                           |                               | .vimrc              |           | 26 26.08.2005 02: | rw-rr    |
|                                                                                                    |                                           |                               |                     |           |                   |          |
|                                                                                                    |                                           |                               |                     |           |                   |          |
|                                                                                                    |                                           |                               |                     |           |                   |          |
|                                                                                                    |                                           |                               |                     |           |                   |          |
|                                                                                                    |                                           |                               |                     |           |                   |          |
|                                                                                                    |                                           |                               |                     |           |                   |          |
|                                                                                                    |                                           |                               |                     |           |                   |          |
|                                                                                                    |                                           |                               |                     |           |                   |          |
|                                                                                                    |                                           |                               |                     |           |                   |          |
|                                                                                                    |                                           |                               |                     |           |                   |          |
|                                                                                                    |                                           |                               |                     |           |                   |          |
|                                                                                                    |                                           |                               |                     |           |                   |          |
|                                                                                                    |                                           |                               |                     |           |                   |          |
|                                                                                                    |                                           |                               |                     |           |                   |          |
|                                                                                                    |                                           |                               |                     |           |                   |          |
|                                                                                                    |                                           |                               |                     |           |                   |          |
|                                                                                                    |                                           |                               |                     |           |                   |          |
|                                                                                                    |                                           | Þ                             | •                   |           |                   | •        |
| 0 B von 6.962 B in 0 von 1                                                                                                    |                                           |                               | 0 B von 26 B in 0 v | von 3     |                   |          |
| 🛿 🧬 F2 Umbenennen 📝 F4 Bearbeiten 🖺 F5 Kopieren 🥼 F6 Verschieben 💣 F7 Verzeichnis erstellen 🗙 F8 Löschen 🕋 F9 Eigenschaften 💙 |                                           |                               |                     |           |                   |          |
| 3.635 B 7.944 B                                                                                                    | e 🚊 🕱 🔒 a                                 | es                            | SFTP (v3)           | 0:03:45   |                   | //.      |

Hier mit F7 im Rechten Fenster (der IPFire Seite) einen neuen Ordner anlegen.

| Erzeuge Ordner                                                   | ? ×                                                                                                    |
|------------------------------------------------------------------|----------------------------------------------------------------------------------------------------|
| Neuen Ordnername eingeben                                        |                                                                                                    |
| xhddgraph                                                        |                                                                                                    |
| OK Abbrea                                                        | chen <u>H</u> ilfe                                                                                                    |
| 📲 root - root@ipfire - WinSCP                                    |                                                                                                    |
| Lokal Markieren Dateien Befehle Sitzung Einstellungen entfernt H | tilfe                                                                                                    |
| 🚺 🏟 🛛 🖬 📲 😂 💽 🔤 🛃 🔚 🚍 🔯                                          | 🧭 🛛 Standard 🔹 🔹 🖉 🗸                                                                                                    |
| 두 F: USB 💽 🔄 🗢 🔹 🖄 🕼 😒 😪 🤮                                       | 🔁 root 💌 🗢 🗸 🖄 🖾 🖄 😂 😫                                                                                                    |
| F:\Server\IPFIRE Patches\IPFIRE Patches\2. disk graph            | /root                                                                                                    |
| Name △ Größe Typ Geänder                                         | Name         △         Größe         Geändert         Rechte           Image: State State Stat                                                                                      |
| i xhddgraph.tar.bz2 6.962 BZ2-Datei 14.05.2                      | Canada and a construction of the construction of the construction |
|                                                                  | C 16.05.2006 11: rwxr-xr-                                                                                                    |
|                                                                  | Exhadgraph     16.05.2006 09: rwxr-xr-     vimrc     26 26.08 2005 02: rww-r-r                                                                                                    |
|                                                                  |                                                                                                    |
|                                                                  |                                                                                                    |
| U B von 5.952 B in U von 1                                       | U B von 25 B in U von 4                                                                                                    |
| 4.479 B 8.124 B 🤬 🧐 🔒 aes                                        | SFTP (v3) 0:04:34                                                                                                    |

Mit Enter oder der Maus in diesen neuen Ordner wechseln.

| 🌆 xhddgraph - root@ipfire - Win     | 5CP                                                                  |                                     |                                   |  |  |  |
|-------------------------------------|----------------------------------------------------------------------|-------------------------------------|-----------------------------------|--|--|--|
| Lokal Markieren Dateien Befehle     | Lokal Markieren Dateien Befehle Sitzung Einstellungen entfernt Hilfe |                                     |                                   |  |  |  |
| 🛛 🏟 🖪 🗊 🔹 🔛 🗳 🗳                     | 📼 🛃   😜 I 🖽 🖂   🖾 I                                                  | 🗘 🧭 Standard 🔹 😨                    | 1 🥨 🔹                             |  |  |  |
| 🗣 F: USB 💌 🛛 🖛 👻 =                  | 🔶 - 🗈 🖾 🚮 🙆                                                          | 🎦 🗁 xhddgraph 🔽 🛛 🔇                 | I 🖭 🚈 🚮 😰 😂 🗞                     |  |  |  |
| F:\Server\IPFIRE Patches\IPFIRE Pat | ches\2. disk graph                                                   | /root/xhddgraph                     |                                   |  |  |  |
| Name 🛆 🛛                            | Größe Typ Geä                                                        | ändei Name 🛆                        | Größe Geändert Rechte             |  |  |  |
| 🔁                                   | Darüberliegend 11.                                                   | .05.2 💼                             | 16.05.2006 09: rwxr-x             |  |  |  |
| 🖬 ×hddgraph.tar.bz2                 | 6.962 BZ2-Datei 14.                                                  | .05.2                               |                                   |  |  |  |
|                                     |                                                                      |                                     |                                   |  |  |  |
|                                     |                                                                      |                                     |                                   |  |  |  |
|                                     |                                                                      |                                     |                                   |  |  |  |
|                                     |                                                                      |                                     |                                   |  |  |  |
|                                     |                                                                      |                                     |                                   |  |  |  |
|                                     |                                                                      |                                     |                                   |  |  |  |
|                                     |                                                                      |                                     |                                   |  |  |  |
|                                     |                                                                      |                                     |                                   |  |  |  |
|                                     |                                                                      |                                     |                                   |  |  |  |
|                                     |                                                                      |                                     |                                   |  |  |  |
|                                     |                                                                      |                                     |                                   |  |  |  |
|                                     |                                                                      |                                     |                                   |  |  |  |
|                                     |                                                                      |                                     |                                   |  |  |  |
|                                     |                                                                      |                                     |                                   |  |  |  |
|                                     |                                                                      |                                     |                                   |  |  |  |
|                                     |                                                                      |                                     |                                   |  |  |  |
|                                     |                                                                      |                                     |                                   |  |  |  |
|                                     |                                                                      |                                     |                                   |  |  |  |
|                                     |                                                                      |                                     | <b>_</b>                          |  |  |  |
| 0 B von 6.962 B in 0 von 1          |                                                                      | 0 B von 0 B in 0 von 0              |                                   |  |  |  |
| 📲 🖗 F2 Umbenennen 📝 F4 Bearbeit     | en 📑 F5 Kopieren 📑 F6 Ver                                            | schieben 💣 F7 Verzeichnis erstellen | 🗙 F8 Löschen 😭 F9 Eigenschaften 💙 |  |  |  |
| 4.767 B 8.203 B                     | 🔍 🧏 🔒 aes                                                            | SFTP (v3) 0:05:03                   |                                   |  |  |  |

Das zu Installierende Programm im linken Fenster auswählen und mit F5 kopieren.

| Kopiere                                                       |                                   | ? ×   |  |  |  |  |  |
|---------------------------------------------------------------|-----------------------------------|-------|--|--|--|--|--|
| Kopiere Datei 'xhddgraph.tar.bz2' nach Entferntes Verzeichnis |                                   |       |  |  |  |  |  |
| /root/xhddgraph/*.*                                           |                                   | -     |  |  |  |  |  |
| Im Hintergrund übertragen                                     | (In die Übertragungsjiste aufnehm |       |  |  |  |  |  |
| Profile                                                       | Mehr>> Kopiere Abbrechen          | Hilfe |  |  |  |  |  |

| ୟ xhddgraph - root@ipfire                                            | - WinSCP      |                   |              |                          |         |            |                  |         |
|----------------------------------------------------------------------|---------------|-------------------|--------------|--------------------------|---------|------------|------------------|---------|
| Lokal Markieren Dateien Befehle Sitzung Einstellungen entfernt Hilfe |               |                   |              |                          |         |            |                  |         |
| 🚺 🗗 📦 🔹 🔐 😫                                                          | 📀 🖭 🛃         | 8 😤 🗄 🖃           | ∀ \$         | Standard Standard        | - 0-    | - 🐼 -      |                  |         |
| 🗣 F: USB 💽 🔍                                                         |               | 🖻 🕅 🚮 👩           | 🔄 🐮          | 🗀 xhddgraph              |         | • 🔿 -      | 🖻 🗖 🚮 💆          | 🖮 🐮     |
| F:\Server\IPFIRE Patches\IPF                                         | IRE Patches\2 | 2. disk graph     |              | /root/xhddgraph          |         |            |                  |         |
| Name 🛆                                                               | Größe         | Тур               | Geänder      | Name 🛆                   |         | Größe      | Geändert         | Rechte  |
|                                                                      |               | Darüberliegend    | 11.05.2      |                          |         |            | 16.05.2006 09:   | rwxr-x  |
| 🔟 xhddgraph.tar.bz2                                                  | 6.962         | BZ2-Datei         | 14.05.2      | 🔟 xhddgraph.tar.bz2      |         | 6.962      | 14.05.2006 19:   | rw-rr   |
|                                                                      |               |                   |              |                          |         |            |                  |         |
|                                                                      |               |                   |              |                          |         |            |                  |         |
|                                                                      |               |                   |              |                          |         |            |                  |         |
|                                                                      |               |                   |              |                          |         |            |                  |         |
|                                                                      |               |                   |              |                          |         |            |                  |         |
|                                                                      |               |                   |              |                          |         |            |                  |         |
|                                                                      |               |                   |              |                          |         |            |                  |         |
|                                                                      |               |                   |              |                          |         |            |                  |         |
|                                                                      |               |                   |              |                          |         |            |                  |         |
|                                                                      |               |                   |              |                          |         |            |                  |         |
|                                                                      |               |                   |              |                          |         |            |                  |         |
|                                                                      |               |                   |              |                          |         |            |                  |         |
|                                                                      |               |                   |              |                          |         |            |                  |         |
|                                                                      |               |                   |              |                          |         |            |                  |         |
|                                                                      |               |                   |              |                          |         |            |                  |         |
|                                                                      |               |                   |              |                          |         |            |                  |         |
|                                                                      |               |                   |              |                          |         |            |                  |         |
| •                                                                    |               |                   | ▶            | <b> </b> ∙               |         |            |                  | Þ       |
| 0 B von 6.962 B in 0 von 1                                           |               |                   |              | 0 B von 6.962 B in 0 von | 1       |            |                  |         |
| 📲 🖗 F2 Umbenennen 📑 F4 I                                             | Bearbeiten 🛱  | 🚡 F5 Kopieren 🖀 F | =6 Verschieb | en 💣 F7 Verzeichnis er:  | stellen | 🗙 F8 Lösch | en 🖀 F9 Eigensch | aften » |
| 5.314 B 15.43                                                        | 19 B 🧕        | 🕽 🥦 🔒 aes         |              | SFTP (v3) 0:17:          | 51      |            |                  | 1.      |

Der erste Teil (das kopieren auf die IPFire Maschin) ist jetzt erledigt. WinSCP kann geschlossen werden.

Jetzt PuTTY starten und sich als 'root' anmelden:

| 💥 PuTTY Configuratio | n                                                             | ×              |  |  |  |
|----------------------|---------------------------------------------------------------|----------------|--|--|--|
| Category:            |                                                               |                |  |  |  |
| ⊡- Session           | Basic options for your PuTTY se                               | ession         |  |  |  |
| Logging              | Specify your connection by host name or IP address            |                |  |  |  |
| Keyboard             | Host <u>N</u> ame (or IP address)                             | Port           |  |  |  |
| Bell                 | ipfire                                                        | 222            |  |  |  |
| Features             | Protocol:                                                     | 6.000          |  |  |  |
|                      |                                                               | • <u>5</u> 5H  |  |  |  |
| Behaviour            | Load, save or delete a stored session                         |                |  |  |  |
| - Translation        | Sav <u>e</u> d Sessions                                       | _              |  |  |  |
| - Selection          |                                                               |                |  |  |  |
| Colours              | Default Settings                                              | Load           |  |  |  |
|                      |                                                               | <u> </u>       |  |  |  |
| Telnet               |                                                               |                |  |  |  |
| Rlogin               |                                                               | <u>D</u> elete |  |  |  |
| ⊟ SSH                |                                                               |                |  |  |  |
| Auth                 |                                                               |                |  |  |  |
| Bugs                 | Close <u>w</u> indow on exit:<br>C Always C Never C Only on ( | clean exit     |  |  |  |
|                      |                                                               |                |  |  |  |
| About                | <u>O</u> pen                                                  | Cancel         |  |  |  |

hier mit

- 'cd xhddgraph' in den Ordner wechseln
- 'bzip2 -d xhddgraph.tar.bz2' die Datei dekomprimieren
- 'tar -xf xhddgraph.tar' die Datei auspacken und mit
- './install.sh' installieren.

| 🚰 ipfire.localdomain - PuTTY                      |          |
|---------------------------------------------------|----------|
| login as: root                                    | <b>A</b> |
| root@ipfire's password:                           |          |
| Last login: Tue May 16 10:16:52 2006 from nb-arne |          |
| root@ipfire:~ # cd xhddgraph                      |          |
| root@ipfire:~/xhddgraph                           |          |
| root@ipfire:~/xhddgraph                           |          |
| root@ipfire:~/xhddgraph # ./install.sh            |          |
| Backup ini files                                  |          |
| Copy xhddgraph                                    |          |
| patching file /etc/rc.d/rc.sysinit                |          |
| Prepeare uninstaller                              |          |
| Sucessfull installed.                             |          |
| root@ipfire:~/xhddgraph #                         |          |
|                                                   |          |
|                                                   |          |
|                                                   |          |
|                                                   |          |
|                                                   |          |
|                                                   |          |
|                                                   |          |
|                                                   |          |
|                                                   | <b>T</b> |

Den Installationsordner sollte man aufheben da hier die Informationen zur Deinstallation abgelegt sind. Wenn Sie das Programm loswerden möchten sollte es mit ./uninstall.sh entfernt werden. Außerdem legt der Installer wie auch der Uninstaller Backups von den Dateien an die er verändert. Dies kann hilfreich sein falls doch mal was schiefgeht.

Viel Spaß Arne.F